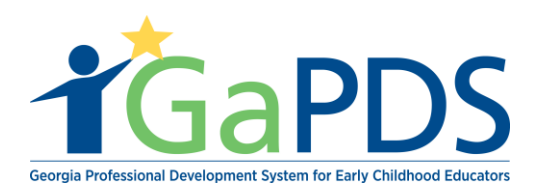

## How to Manage Roster/ Submit Attendance

Once your training date has arrived, you will be able to mark attendance for participants on the roster. Follow the steps below to submit attendance for the session.

1. Once logged into GaPDS, click the "GA Approved Trainer" menu item, then select the My Trainings sub menu item.

| <b>T</b> GaPDS                                               | Georgia Professio<br>f           | onal Development<br>for Early Childhood E | GATRAINING<br>MAPPROVAL<br>Tor Early Care and Learning               |                                          |
|--------------------------------------------------------------|----------------------------------|-------------------------------------------|----------------------------------------------------------------------|------------------------------------------|
| My Profile Trainings ► Conferences ►                         | # GA Approved Trainer >          | Trainers > Reports                        |                                                                      |                                          |
| Trainer Information                                          | Trainer Information              |                                           |                                                                      |                                          |
|                                                              | My Trainings                     |                                           |                                                                      |                                          |
| Lamont Barner                                                | My Sessions                      |                                           |                                                                      | TR-BETS-50                               |
| Lamont Barner                                                | My Locations                     |                                           |                                                                      |                                          |
| Business Address:<br>1234 Windsor Drive, Atlanta, GA - 30339 | My Emails                        | ov                                        | Travel Region:<br>☑ 1 - North Region                                 | 4 - Southwest Region                     |
|                                                              | Primary Phone:<br>(404) 731-8039 | Business Phone:<br>(404) 267-2760         | <ul> <li>✓ 2 - Metro Region</li> <li>✓ 3 - Central Region</li> </ul> | ☐ 5 - Southeast Region ✓ 6 - East Region |

2. Under Approved Trainings, click the "Manage Session" calendar icon for the training for which you wish to mark attendance.

| Approved Trainings                       |                  |              |                   |                 |          | •                                   |
|------------------------------------------|------------------|--------------|-------------------|-----------------|----------|-------------------------------------|
| Training Name                            | Training<br>Code | Format       | Origination       | Expiration Date | Status   | Manage Secondary<br>Session Trainer |
| 1 📂 Ruiz Cda Training                    | TG-BFTS-171      | Face-to-Face | Original Training | Oct 10, 2023    | Approved |                                     |
| 2 📂 Health And Safety Orientation Part 2 | TG-BFTS-190      | Face-to-Face | Original Training | Oct 17, 2023    | Approved | 🛗 🚨                                 |

- 3. The Roster Information page displays
  - a. Click the "Attendance" button

Bright from the Start: Georgia Department of Early Care and Learning

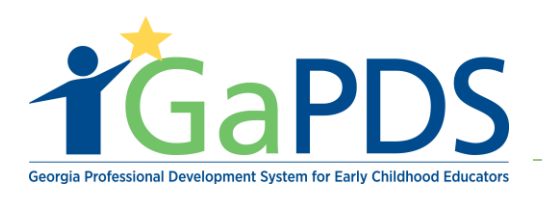

## **Roster Information**

| Training Date                                                 | Location                                               |                    | County        |               | Seat Type                  | Provider         | Allocated  | Registered | Available |
|---------------------------------------------------------------|--------------------------------------------------------|--------------------|---------------|---------------|----------------------------|------------------|------------|------------|-----------|
| Oct 19, 2018                                                  | Ruiz House                                             | Juluth GA 20006    | Gwinnett      |               | Max Capacity               |                  | 10         | 1          | 9         |
| Registration Start:                                           | Course Code:                                           | Clock Hours:       |               |               | Total<br>Reserved<br>Seats | Expand           | 5          | 0          | 5         |
| 10/17/2018                                                    | S-7428                                                 | 4.00               |               |               | Open Seats                 |                  | 5          | 1          | 4         |
| Registration End:<br>10/18/2018                               | Status:<br>Open                                        |                    |               |               | WaitList<br>Capacity       |                  | 1          | 0          | 1         |
|                                                               |                                                        |                    |               |               | WaitList<br>Reserved Seat  |                  | 0          | 0          | 0         |
| Participants                                                  | Ado                                                    | I Participants ▼ A | ttendance     | Update Status | Email - Pr                 | int <del>-</del> | Page Size: | 10         | v         |
| ilter By Status:<br>All (1)<br>Registered (0)<br>Canceled (0) | ☐ Wait Listed (0)<br>☑ Attended (1)<br>☑ No Credit (0) |                    | d from Waitli | st (0)        |                            |                  |            | 10         | -         |
| irst Name:                                                    |                                                        | Last Name:         |               |               |                            | PDS #:           |            |            |           |
|                                                               |                                                        |                    |               |               |                            |                  |            |            |           |

- 4. Mark Attendance
  - a. To mark attendance, select the radio button that correctly identifies the status of the person's attendance being reported.
    - a. Attended participant has completed the training for the selected training date and will receive credit.
    - b. No Credit participant will not receive credit for the selected training date. If No Credit is selected, select the reason from the dropdown shown: No Show, Arrived 15 mins. or more late, Left 15 mins. or more early.

**NOTE**: The "Submit Attendance" button is grayed out until attendance has been marked for all registered participants for all of the training dates for the session you may save attendance as many times as needed until all registered participants have their attendance marked.

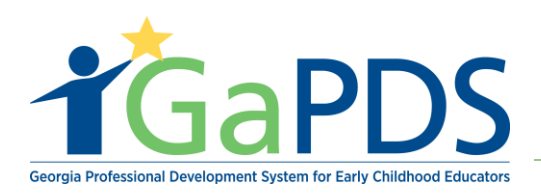

| tte      | ndance                               |                               |            |                    |                                                                                                    | Page Size: 10 | ~              |
|----------|--------------------------------------|-------------------------------|------------|--------------------|----------------------------------------------------------------------------------------------------|---------------|----------------|
| Filt     | er By Statu                          | s:                            |            |                    |                                                                                                    |               |                |
| <b>V</b> | All<br><b>Registered</b><br>training | d (R) - Participants register | ed for the | ✓ At<br>✓ No<br>ho | Attended (A) - Participants who attended training<br>Io Credit (NC) - Participants with zero (0) credit<br>ours |               |                |
| Firs     | t Name:                              |                               |            | La                 | ast Name: PDS #:                                                                                                |               |                |
|          |                                      |                               |            |                    |                                                                                                    |               |                |
|          |                                      |                               |            |                    | Refresh                                                                                                    |               |                |
|          | PDS #                                | Last Name 🔺                   | First      | Name               | Attended                                                                                                    | Credit Hours  | Add<br>Comment |
|          | 87959                                | Rabbit                        | Lola       |                    |                                                                                                    | 4.00          | +              |

- 5. Click "Save Attendance"
  - a. After attendance has been saved for all registered participants for all days of the training, the "Submit Attendance" button will become active and user will be permitted to submit attendance.
  - b. Click the "Submit Attendance" button. The "Submit Attendance" pop up window will display.
  - c. Review the Submit Attendance Agreement Click the checkbox
  - d. Click the "Save & Submit Attendance" button

| Select Trainer:<br>Hailey Ruiz<br>By checking this box, I certify the following to be true:<br>• The Trainer named above delivered the training in its entirety as approved.<br>• The Trainer displayed above is the correct trainer name to appear on the certificate.<br>• I have accurately marked attendance for the training session<br>Note: If the trainer name is not in the drop down list, please contact the training administrator to<br>have the trainer added.<br>You are about to submit attendance for this roster. No further updates will be allowed after submission.<br>Please be sure before clicking "Save & Submit Attendance".                                                                                                    | Submit Attendance                                                                                                    | ×                                                                                                    |
|----------------------------------------------------------------------------------------------------|----------------------------------------------------------------------------------------------------|----------------------------------------------------------------------------------------------------|
| Hailey Ruiz   Hailey Ruiz  Hailey Ruiz  Hail | Select Trainer:                                                                                                    |                                                                                                    |
| <ul> <li>By checking this box, I certify the following to be true:</li> <li>The Trainer named above delivered the training in its entirety as approved.</li> <li>The Trainer displayed above is the correct trainer name to appear on the certificate.</li> <li>I have accurately marked attendance for the training session</li> <li>Note: If the trainer name is not in the drop down list, please contact the training administrator to have the trainer added.</li> <li>You are about to submit attendance for this roster. No further updates will be allowed after submission. Please be sure before clicking "Save &amp; Submit Attendance".</li> </ul>                                                                                                    | Hailey Ruiz                                                                                                    |                                                                                                    |
|                                                                                                    | By checking this box, I certify the following to B<br>• The Trainer named above delivered the tra<br>• The Trainer displayed above is the correct<br>• I have accurately marked attendance for th<br>Note: If the trainer name is not in the drop dow<br>have the trainer added.<br>You are about to submit attendance for this roster. I<br>Please be sure before clicking "Save & Submit Attendance for the trainer added. | be true:<br>aining in its entirety as approved.<br>trainer name to appear on the certificate.<br>training session<br>n list, please contact the training administrator to<br>No further updates will be allowed after submission. |
|                                                                                                    |                                                                                                    |                                                                                                    |

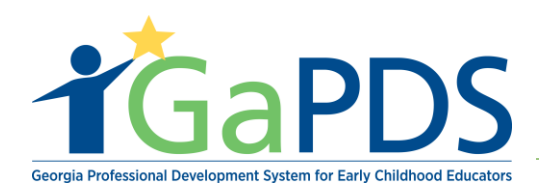

**NOTE:** Once attendance has been submitted, at the bottom of the page, you should see a message: "Attendance has been submitted successfully." Once attendance has been submitted for a session, the training will automatically appear in the training history for participants who attended all days of the session. The trainer can no longer make changes to the roster once attendance has been submitted.

| 2 | <b>b</b>                                         |                  |            | (     | Refresh                |          |            |             | R         |  |
|---|--------------------------------------------------|------------------|------------|-------|------------------------|----------|------------|-------------|-----------|--|
|   |                                                  | Edit Last Name 🔺 | First Name | PDS # | Email                  | Status   | Seats      | Status Date | Override? |  |
| 1 | 1                                                | Ruiz             | Hailey     | 87933 | abby.mozo@decal.ga.gov | Attended | Open Seats | 10/12/2018  |           |  |
| 2 | 2                                                | Ruiz             | Jacky      | 87939 | abby.mozo@decal.ga.gov | Attended | Open Seats | 10/12/2018  |           |  |
|   | Back Attendance has been submitted successfully. |                  |            |       |                        |          |            |             |           |  |

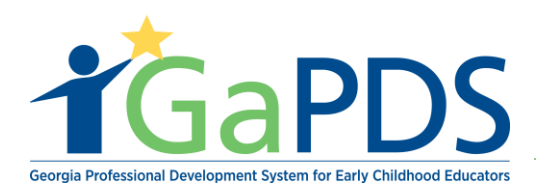

# **Certificate of Completion**

### Lola Rabbit

Participant's Name

Has successfully completed:

#### Health And Safety Orientation Part 2

Training Date(s) : 10/19/2018 Training Location : Face-to-Face Training Level : Beginner Competency : ECE1.2, ECE1.3, ECE2.2, ECE4.2, ECE4.3

> Training Expiration Date : 10/17/2023 Clock Hours : 4.00

**Trainer :** Hailey Ruiz AE-BFTS-1 - Bright from the Start: Georgia Department of Early Care and Learning

This training is approved by Bright from the Start: Georgia Department of Early Care and Learning

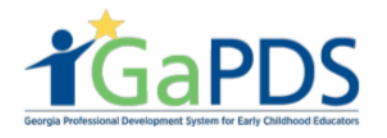